## グーグルアカウントに入れないとき

## ロイロスクールに入れないとき

ご家庭のパソコンやスマホ等で学校のグーグルアカウントでロイロスクールに入れないと き、考えられる問題が2つあります。

- ・ 昨年度に配られたロイロのアカウント(2,3年生)で入ろうとしている。
- 家庭のグーグルアカウントで入ろうとしている。

対処法 ⇒ 配布されたグーグルアカウントで入ってください。

## やり方

1. グーグル画面の右上をクリックしてください。

| 🗖 💪 Google 🛛 🗙 🕂           |                             |            | - 🗆 ×              |
|----------------------------|-----------------------------|------------|--------------------|
| ← → C Q ≜ https://www.goog | gle.co.jp                   | 66 \star 🧕 | 3 t @ 🔹 …          |
| Googleについて ストア             | Google                      |            | Gmai (#18) 111 22! |
|                            | ٩                           | ę          |                    |
|                            | Google 検索 I'm Feeling Lucky |            |                    |

日本

2. 別のアカウントを追加を選んでクリックしてください。

| → C G 🖻 https://www.google.co.jp |                             | Go ★ 🤌 G   ¢= Ge 🗶 …  |
|----------------------------------|-----------------------------|-----------------------|
| ogleについて ストア                     |                             | Gmail 🗉 🎕 🚻 🏀         |
|                                  | Google                      |                       |
| ٩                                |                             | @gmail.com            |
|                                  | Google 検索 I'm Feeling Lucky | Google アカウントを管理       |
|                                  |                             | 2 別のアカシノドを追加<br>ログアウト |
|                                  |                             | プライバシー ポリシー ・ 利用現的    |

3. メールアドレスの所に Google アカウント発行票に書いてあるユーザー名を入力して ください (@sdu.city.yokohama.jp まで忘れずに入れましょう) 入力したら次へを押し てください。

| Google                                                       |        |
|--------------------------------------------------------------|--------|
| ログイン                                                         |        |
| お客様の Google アカウントを使用                                         |        |
| メールアドレスまたは電話番号                                               |        |
| @edu.city.yokohama.jp                                        |        |
| メールアドレスを忘れた場合                                                | - 22 ! |
| ご自分のパソコンでない場合は、シークレット ブラウ<br>ジング ウィンドウを使用してログインしてください。<br>詳細 |        |
| アカウントを作成 次へ                                                  |        |
|                                                              |        |

4. パスワードを入力してください。入力したら次へを押してください。

| Google<br>ダミー<br>@edu.city.yokohama.jp ~ |     |
|------------------------------------------|-----|
| パスワードを入力<br>                             | 22! |
| パスワードをお忘れの場合 次へ                          |     |
|                                          |     |

5. Google の検索で[ロイロノート ログイン]を入力して検索してください。

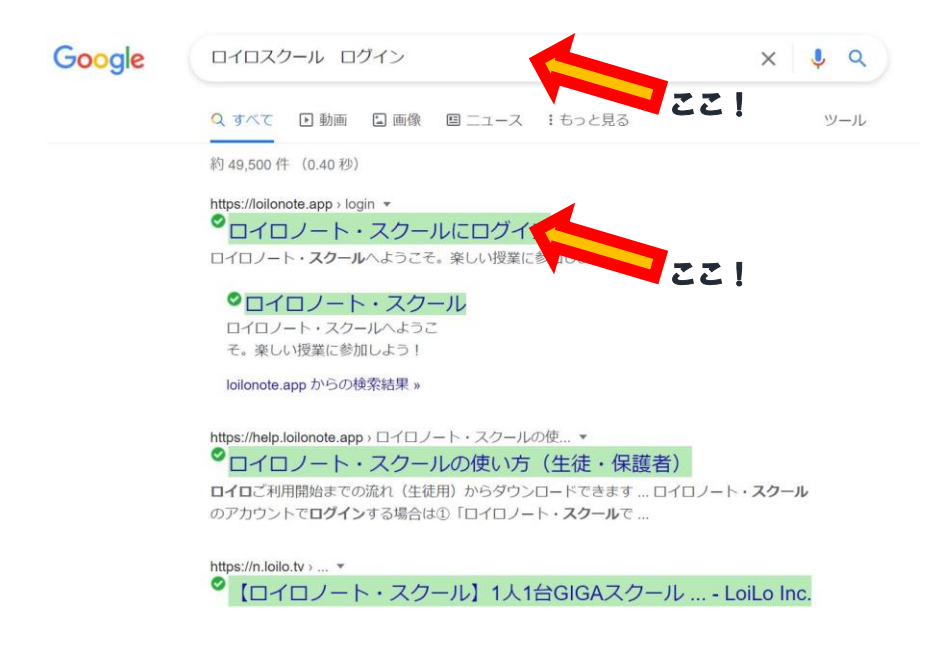

6. Google でログインを選んでください。

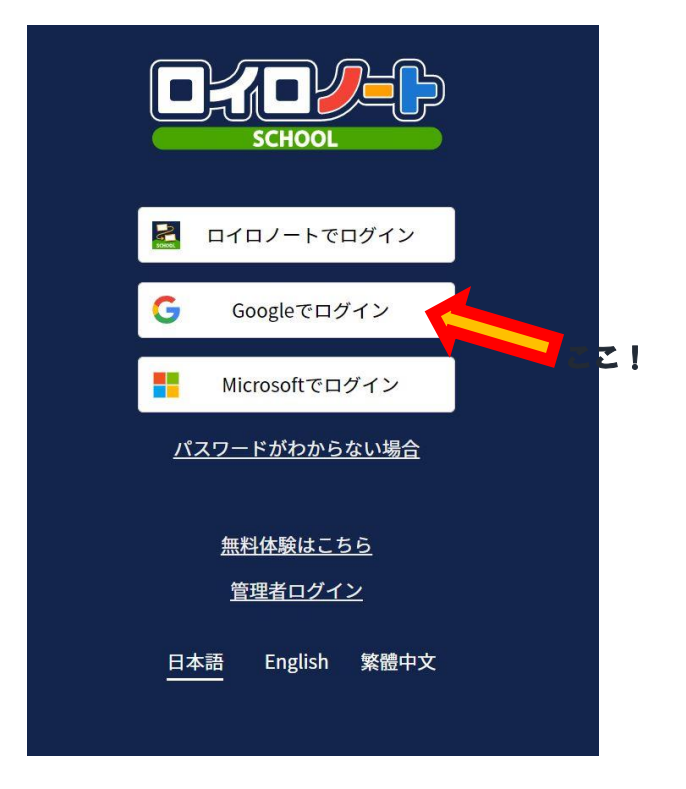

7. アカウントの選択でユーザーID の方を選んでください。

| G Google にログイン                                                                                                    |  |
|----------------------------------------------------------------------------------------------------|--|
| SCHOOL                                                                                                    |  |
| アカウントの選択                                                                                                    |  |
| 「LoiLoNote School」に移動                                                                                                    |  |
| ② ジミー<br>③ edu.city.yokohama.jp                                                                                                  |  |
| ② 別のアカウントを使用                                                                                                    |  |
| 続行するにあたり、Google はあなたの名前、メールアドレス、言語設定、プロフィール写真を LoiLoNote School と共有します。 このアプリを使用する前に、LoiLoNote School のプライバシー ポリシーと利用規約をご確認ください。 |  |